## Password reset – HealthOne

Note: Your HealthOne password will always expire after 90 days.

1. Go to this link:

https://selfservice.wellsouth.org.nz/accounts/Reset

2. Type in your HealthOne username into the "Domain User Name" field, then click "Continue":

| P | <b>Reset Your Password</b><br>Please provide your user name and domain name. |                                 |                         |
|---|------------------------------------------------------------------------------|---------------------------------|-------------------------|
|   |                                                                              | Domain User Name<br>Domain Name | (fflintstone) (<br>SPHO |
|   |                                                                              |                                 | Continue Cancel         |

3. Select from the following to send your verification code to and then click "Continue":

| Select where you want to receive the verification code<br>A verification code ensures that it is indeed "you" that we are talking with |                                          |                                 |  |  |  |  |
|----------------------------------------------------------------------------------------------------|------------------------------------------|---------------------------------|--|--|--|--|
|                                                                                                    | ● My E-Mail Id<br>john.smith@hotmail.com | My Mobile Number<br>02112345678 |  |  |  |  |
|                                                                                                    | Continue Can                             | cel                             |  |  |  |  |

4. Check your email/phone for the verification code, key that into the "Verification Code" field, then click "Continue":

|                                                                                                    | Enter Verification Code<br>A verification code ensures that it is indeed "you" that we are talking with |  |
|----------------------------------------------------------------------------------------------------|----------------------------------------------------------------------------------------------------|--|
|                                                                                                    |                                                                                                    |  |
| Plea                                                                                                    | ease check your email / mobile phone                                                                    |  |
| A verification code has been dispatched to your email / mobile phone, depending on your choice. Please check. |                                                                                                    |  |
| Once                                                                                                    | ce you receive the code, enter it in the textbox given below:                                           |  |
| Verif                                                                                                    | ification Code :                                                                                        |  |
|                                                                                                    |                                                                                                    |  |

5. Enter in your new password and repeat in the confirm new password field, complete the passphrase at the bottom and finally click "Reset Password":

| Reset Password<br>Please enter a new password in the boxes below: |                                                                                                    |
|-------------------------------------------------------------------|----------------------------------------------------------------------------------------------------|
| Reset Password :<br>New Password :<br>Confirm New Password :      | <ul> <li>Minimum length should be at least 8</li> <li>Must contain both upper and lowercase characters</li> <li>Must contain at least one number</li> <li>Must not be a palindrome</li> <li>Must not contain any character more than twice</li> <li>Must not contain any character from username</li> <li>Must not contain restricted patterns List</li> </ul> |
|                                                                   | Type the characters you see in the picture below.<br><b>597111</b><br><b>Cancel</b>                                                                                                    |

## NOTE:

Your new password <u>must</u> meet the password requirements on that page, you should have <u>all</u> green ticks after typing in your new password – example below:

- Minimum length should be at least 8
- Must contain both upper and lowercase characters
- Must contain at least one number
- Must not be a palindrome
- Must not contain any character more than twice
- Must not have 3 consecutive characters from username
- Must not contain restricted patterns List
- 6. All going well you should have updated your password successfully:

Back to home